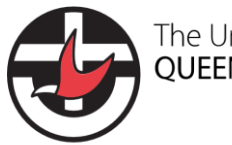

# Complete the Safe Church Audit in Protecht

C/2.1.13.8

## **Overview**

In the past, we relied on an email process to manage the Safe Church Audit. Presbyteries would email requests to congregations and congregations would respond via email.

Now that congregations and presbyteries have access to Protecht, we can use better tools to do the job more quickly and easily.

The new process involves the Synod Risk and Compliance Team assigning questions to one of your congregation's Protecht account-holders. That person then signs in and answers a series of questions, adding documents to show that you have various processes in place.

Follow the steps below to help you complete the <u>Safe Church Audit</u> online in Protecht.

## Scope

These instructions apply only to people assigned a Protecht login in congregations and presbyteries.

## Know your credentials

**Username and password** for Protecht. This would have been organised as part of the round of rollout meetings mid-2024. Your minister or church council leaders know who your account holders are. If you're not sure, check your details with a member of the Risk and Compliance team by emailing <u>ProtechtSupport@ucaqld.com.au</u>.

## Find the right records and documents

Before you do anything else, locate the records and documents below. This will make the process much faster and easier once you log in.

| Preparation                          | Notes                                                                        |
|--------------------------------------|------------------------------------------------------------------------------|
| Minutes of the church council        | Each year, church councils adopt this synod policy. The minutes of           |
| meeting where your                   | that meeting, or a copy of the <u>template</u> serves as proof that this has |
| congregation adopted the <u>Safe</u> | been done.                                                                   |
| Church Policy.                       |                                                                              |
| A list of any child-related          | Include Baptisms.                                                            |
| activities that your congregation    |                                                                              |
| provides.                            |                                                                              |
| Register of Workers for your         | This is a list of paid and/or volunteer workers who work with                |
| congregation.                        | children, along with each person's blue card information, training           |
|                                      | details and pre-appointment screening details.                               |
| Statements of Personal               | Each year, anyone who works with children, signs one of these                |
| Commitment for all:                  | statements as a reminder and renewal of their commitment to safe             |
| Workers                              | practices involving children and vulnerable people.                          |
| Volunteers                           |                                                                              |
| Ministry agents (Statement of        |                                                                              |
| <u>Commitment</u> )                  |                                                                              |

This document is uncontrolled when printed.

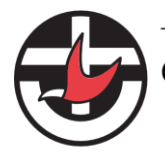

| Blue Card register                                                          | You need to keep a record of the Blue Cards for people in your congregation.<br>You may be using:                                                                        |
|-----------------------------------------------------------------------------|----------------------------------------------------------------------------------------------------|
|                                                                             | <ul><li>The Blue Card Services Portal</li><li>Another method of your own</li></ul>                                                                                       |
| A <u>risk assessment</u> for an activity<br>that your congregation has run. | A risk assessment helps to identify things that could cause harm to<br>leaders, participants or property and plan to reduce the likelihood<br>of these things happening. |
| Breach register                                                             | A register where you can record instances where the Safe Church<br>Policy has not been followed.                                                                         |

# Login to Protecht

If this is your first time logging in to Protecht, you may want to review <u>how to login to Protecht for congregations</u> and presbyteries.

- 1. Open Protecht.
- 2. Enter your username and password and click Login.

# **Open Compliance Attestations**

When you're logged in, you'll see the Protecht home page.

1. In the top menu, choose **Compliance Attestations > My Compliance Entry**.

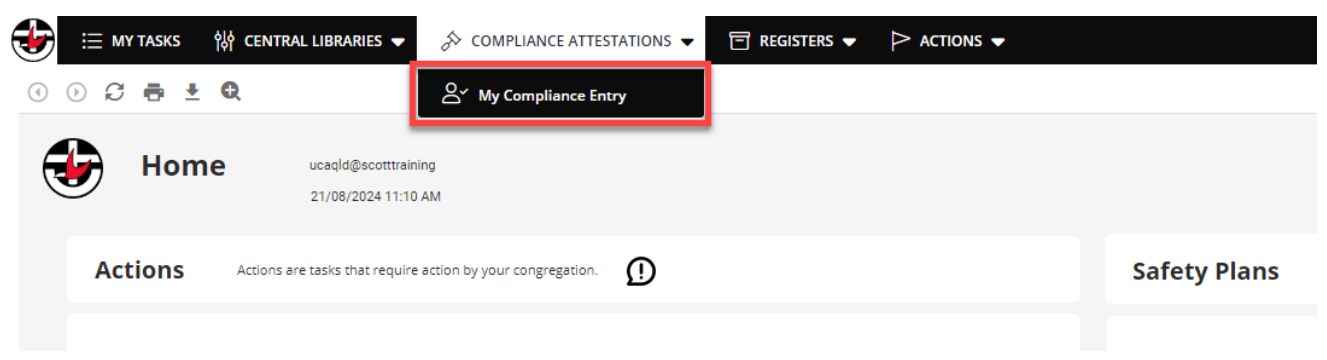

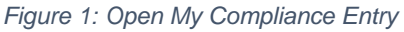

You should see a list of questions that have been assigned to you.

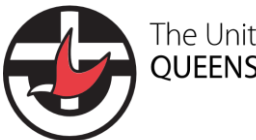

The Uniting Church in Australia QUEENSLAND SYNOD

Instructions: Complete the Safe Church Audit in Protecht

### My Compliance Entry 🕿

| Show Business Units Q Search X Business Unit | •                                                                         | _               |
|----------------------------------------------|---------------------------------------------------------------------------|-----------------|
| Business Unit                                | Control/Question                                                          | Response        |
| Sample Uniting Church                        |                                                                           |                 |
| Sample Uniting Church                        | 01. Have you adopted the Safe Church Policy?                              | + Fill response |
| Sample Uniting Church                        | 02. Do you run any child-related activities?                              | + Fill response |
| Sample Uniting Church                        | 03. Do you have a register of volunteers?                                 | + Fill response |
| Sample Uniting Church                        | 04. Do all workers have current and up to date Safe Church training?      | + Fill response |
| Sample Uniting Church                        | 05. Do all workers complete the Statement of Personal Commitment a        | + Fill response |
| Sample Uniting Church                        | 06. Do you screen workers and formally approve them and care for th       | + Fill response |
| Sample Uniting Church                        | 07. Do you maintain a Blue Card register?                                 | + Fill response |
| Sample Uniting Church                        | 08. Do all people listed as being in child-related roles have a valid and | + Fill response |
| Sample Uniting Church                        | 09. Do you conduct risk assessments of all activities?                    | + Fill response |
| Sample Uniting Church                        | 10. Do you have a breach register?                                        | + Fill response |
|                                              |                                                                           |                 |

#### Figure 2: List of questions

If you can't see a list of questions on this page, it may be that the questions for your congregation have been assigned to someone else. Email <u>ProtechtSupport@ucaqld.com.au</u> and let us know so we can reassign the questions to you.

## **Respond to the questions**

3. Click the first question. It will expand to show more detail. You can read through the description and the attachments on the left if you need.

| 01. Have you adopted the Safe Church Policy?                                                                                                    |                                                                                             |                 |                                          |                                                                      |            |     |
|----------------------------------------------------------------------------------------------------|---------------------------------------------------------------------------------------------|-----------------|------------------------------------------|----------------------------------------------------------------------|------------|-----|
| Description Every congregation is required to adopt the Safe Church Polic If this has been done, please attach a copy of the church cour Risk Events None End Of Period Control Frequency area none | y annually.<br>Incl minutes from the relevant meeting as evidence.<br>Attestation Frequency | Respons         | e In Progress No<br>evious values +<br>t |                                                                      |            | Ŷ   |
| 31/08/2024<br>Attachments<br>C2.1-Safe-Church-Policy.pdf C2.1.13.3-Template-Model-Mir<br>Linkage<br>—                                                                                               | Annual                                                                                      | Linked          | ctions                                   | Drop files here to upload or select.<br>(Maximum file size is 20 MB) |            |     |
|                                                                                                    |                                                                                             |                 |                                          |                                                                      | Cancel Sa  | ive |
| ample unifine Church                                                                                                    | uz. uo vou run anv chiid-related activities?                                                | + FIII response | ∃1/08/2024                               | Scott Training                                                       | 21/08/2024 |     |

Figure 3: Question expanded to show detail

- 2. Once you're ready to respond, click Yes, In Progress or No.
- 3. Leave a comment if you'd like to provide an explanation.

## **Adding Evidence**

For some questions, you'll need to upload a document to show that your congregation has met certain requirements. Question 1 is a good example. You'll need to attach a copy of your church council minutes showing a motion to adopt the Safe Church Policy.

This document is uncontrolled when printed.

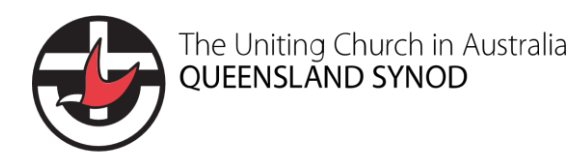

## Method 1 – drag and drop

- 1. Open a window on your computer and navigate to a folder containing your minutes.
- 2. Position this window near the browser.
- 3. Drag the document on to the Evidence panel on the right.

|                       |                                  | Business Unit       |                     | Control/Question                                     | Ť         | Response        | End Of Period | User Name                         | Last Modified Date                     |
|-----------------------|----------------------------------|---------------------|---------------------|------------------------------------------------------|-----------|-----------------|---------------|-----------------------------------|----------------------------------------|
|                       |                                  | Sample Uniti        | ng Church           |                                                      |           |                 |               |                                   |                                        |
|                       | ouncil Minutes                   |                     | - 🗆 ×               | 01. Have you adopted the Safe Church Po              | dicy?     | Yes             | 31/08/2024    | Scott Training                    | 21/08/2024                             |
| are Vie               | v                                |                     | ~ 😮                 | d activities?                                        |           |                 |               |                                   |                                        |
| This PC $\rightarrow$ | Documents > Council Minutes      | ~                   | ර Search Co , p     | d detrifies.                                         |           |                 |               |                                   |                                        |
| ^                     | Name                             | Status              | Date modified       |                                                      |           | Response        |               |                                   |                                        |
|                       | Church Council Minutes 12 Feb 20 | 24.docx             | 21/08/2024 11:12 AM | please provide a list of activities in the comments. |           | • Yes           | In Progress   | No                                |                                        |
| *                     |                                  |                     |                     |                                                      |           | Show previous   | values 🚽      |                                   | 4                                      |
| *                     |                                  |                     |                     |                                                      |           | Comment         |               |                                   |                                        |
| *                     |                                  |                     |                     | En antenin Automation                                |           |                 |               |                                   |                                        |
| Doci 🖈                |                                  |                     |                     | Annual                                               |           |                 |               |                                   |                                        |
| Projec 🖈              |                                  |                     |                     | Amida                                                |           |                 |               |                                   |                                        |
| eguar 🖈               |                                  |                     |                     |                                                      |           | Evidence        |               |                                   |                                        |
| HS ≠                  |                                  |                     |                     |                                                      |           | Evidence        |               | Deve films have a select a select |                                        |
| x<br>Tomo et          |                                  |                     |                     |                                                      |           |                 |               | (Maximum file size is 20 MB)      |                                        |
| pmer 🖈                |                                  |                     |                     |                                                      |           |                 |               |                                   |                                        |
|                       |                                  |                     |                     |                                                      |           |                 | + Copy        |                                   |                                        |
|                       |                                  |                     |                     |                                                      |           |                 |               |                                   |                                        |
| niting Ch             |                                  |                     |                     |                                                      |           |                 |               |                                   | Cancel Save                            |
|                       |                                  |                     |                     |                                                      |           |                 |               |                                   |                                        |
| 91                    |                                  |                     |                     | 03. Do you have a register of volunteers?            |           | + Fill response | 31/08/2024    | Scott Training                    | 21/08/2024                             |
| ting Chu              | 1                                |                     | ,                   | 04. Do all workers have current and up to            | date Safe | + Fill response | 31/08/2024    | Scott Training                    | 21/08/2024                             |
| 1 19.4 KB             | Available on this device         |                     | E .                 | AF A 11 1 1 1 1 1 1 1 1 1                            |           |                 |               | a                                 | ********                               |
|                       |                                  | Displaying 1 - 10 / | 10                  |                                                      |           |                 |               |                                   | <pre>&lt;  Page 1 of 1 &gt; &gt;</pre> |

Figure 4: Using drag and drop to add evidence

#### Method 2 – Select

- 1. Click **Select** in the *Evidence panel*.
- 2. Navigate to the relevant folder on your computer.
- 3. Click the file to upload.
- 4. Click Open.

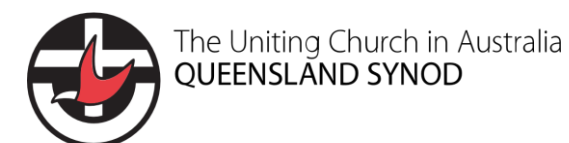

# Instructions: Complete the Safe Church Audit in Protecht

| 🦻 Open                              |                |                                         |        |                     | ×   |         |                              |        |                    |
|-------------------------------------|----------------|-----------------------------------------|--------|---------------------|-----|---------|------------------------------|--------|--------------------|
| ← → × ↑ 📴 > This PC > Docum         | ients → Counci | l Minutes 🗸 🗸                           | Ö Sear | h Council Minutes   | 2   | riod    | User Name                    |        | Last Modified Date |
| Organize 🔻 New folder               |                |                                         |        |                     | 0   |         |                              |        |                    |
| GRC Project                         | * ^            | Name                                    | Status | Date modified       | Ту  | 4       | Scott Training               |        | 21/08/2024         |
| Shifting the Dial Project           | *              | Church Council Minutes 12 Feb 2024.docx | 0      | 21/08/2024 11:12 AM | Mi  |         |                              |        |                    |
|                                     | *              |                                         | -      |                     |     |         |                              |        |                    |
| Management-WHS                      | *              |                                         |        |                     |     |         |                              |        |                    |
| Camera Roll                         | *              |                                         |        |                     |     |         |                              |        |                    |
| Account Request Templates           | *              |                                         |        |                     |     |         |                              |        |                    |
| Website Redevelopment               | *              |                                         |        |                     | - [ |         |                              |        | $\downarrow$       |
| Documentation                       |                |                                         |        |                     |     |         |                              |        |                    |
| OneDrive - The Uniting Church in Au | ıstralia, Qld  |                                         |        |                     |     |         |                              |        |                    |
| WHS                                 | ~              | <                                       |        |                     | ,   |         |                              |        |                    |
| File name                           |                |                                         |        | iller (* *)         | ~   |         |                              |        |                    |
| File name:                          |                |                                         |        | nes ( , )           | Ě   |         |                              |        |                    |
|                                     |                |                                         |        | Open Cancel         |     |         |                              |        |                    |
| Linkage                             |                |                                         | _      |                     |     | Drop fi | les here to upload or select |        |                    |
|                                     |                |                                         |        |                     |     | (Ma     | ximum file size is 20 мв)    |        |                    |
| _                                   |                |                                         |        |                     |     |         |                              |        |                    |
| Tags                                |                |                                         |        |                     |     |         |                              |        |                    |
|                                     |                |                                         |        |                     |     |         |                              |        |                    |
|                                     |                |                                         |        |                     |     |         |                              |        |                    |
|                                     |                |                                         |        |                     |     |         |                              | Cancel | Save               |
|                                     |                |                                         |        |                     |     |         |                              |        |                    |

Figure 5: Method 2: Using Select to open a window and choose a document.

| Response                                |                                                     |              |
|-----------------------------------------|-----------------------------------------------------|--------------|
| Yes In Progress No                      |                                                     |              |
| Show previous values 🗸                  |                                                     | $\downarrow$ |
| Comment                                 |                                                     |              |
|                                         |                                                     |              |
|                                         |                                                     |              |
|                                         |                                                     |              |
| Evidence                                |                                                     |              |
| Drop files here to upload or select.    |                                                     |              |
| Church Council Minutes 12 Feb 2024.docx | Scott Training<br>21/08/2024 11:15:22 am<br>19.9 KB | ٥            |
| Linked Actions                          |                                                     |              |
| Actions (0)                             |                                                     |              |

Figure 6: After the document has successfully uploaded.

5. Click **Save**. Your work will be recorded, and the next question will open.

The Uniting Church in Australia **QUEENSLAND SYNOD** 

Instructions: Complete the Safe Church Audit in Protecht

|                    |                               | Dr                                      | Drop files here to upload or select.<br>(Maximum file size is 20 MB) |                                                     |      |  |  |  |
|--------------------|-------------------------------|-----------------------------------------|----------------------------------------------------------------------|-----------------------------------------------------|------|--|--|--|
|                    | w                             | Church Council Minutes 12 Feb 2024.docx |                                                                      | Scott Training<br>21/08/2024 11:15:22 am<br>19.9 KB | 0    |  |  |  |
|                    | Linked Actions<br>Actions (0) |                                         |                                                                      |                                                     |      |  |  |  |
|                    |                               |                                         |                                                                      | Cancel                                              | Save |  |  |  |
|                    | + Fill response               | 31/08/2024                              | Scott Training                                                       | 21/08/2024                                          |      |  |  |  |
|                    | + Fill response               | 31/08/2024                              | Scott Training                                                       | 21/08/2024                                          |      |  |  |  |
| e (hurch training? | + Fill response               | 21/08/2024                              | Scott Training                                                       | 21/08/2024                                          |      |  |  |  |

Figure 7: Click Save

# Complete the rest of the questions

Continue with the process until you have responded to all questions.

At the end of the process, you should see something like this.

My Compliance Entry 🕿

| Show Business Units Q Search X Business U | Jnit 💌                                                        |          |               | C          |
|-------------------------------------------|---------------------------------------------------------------|----------|---------------|------------|
| Business Unit                             | Control/Question                                              | Response | End Of Period | User Nam   |
| Sample Uniting Church                     |                                                               |          |               |            |
| Sample Uniting Church                     | 01. Have you adopted the Safe Church Policy?                  | Yes      | 31/08/2024    | Scott Trai |
| Sample Uniting Church                     | 02. Do you run any child-related activities?                  | Yes      | 31/08/2024    | Scott Trai |
| Sample Uniting Church                     | 03. Do you have a register of volunteers?                     | Yes      | 31/08/2024    | Scott Trai |
| Sample Uniting Church                     | 04. Do all workers have current and up to date Safe Church.   | Yes      | 31/08/2024    | Scott Trai |
| Sample Uniting Church                     | 05. Do all workers complete the Statement of Personal Co      | Yes      | 31/08/2024    | Scott Trai |
| Sample Uniting Church                     | 06. Do you screen workers and formally approve them and       | Yes      | 31/08/2024    | Scott Trai |
| Sample Uniting Church                     | 07. Do you maintain a Blue Card register?                     | Yes      | 31/08/2024    | Scott Trai |
| Sample Uniting Church                     | 08. Do all people listed as being in child-related roles have | Yes      | 31/08/2024    | Scott Trai |
| Sample Uniting Church                     | 09. Do you conduct risk assessments of all activities?        | Yes      | 31/08/2024    | Scott Trai |
| Sample Uniting Church                     | 10. Do you have a breach register?                            | Yes      | 31/08/2024    | Scott Trai |

Figure 8: All questions show a coloured response when you have responded to them.

## **Revisions**

| Document              | number        | C/2.1.13.8                             |                |                                          |                                           |
|-----------------------|---------------|----------------------------------------|----------------|------------------------------------------|-------------------------------------------|
| Version               | Approval date | Approved by                            | Effective date | Policy owner                             | Policy contact                            |
| 1.0                   | 22.08.2024    | Program Manager,<br>Risk and Assurance | 22.08.2024     | General Manager –<br>Risk & Safeguarding | Program Manager,<br>Risk and<br>Assurance |
| Next scheduled review |               | 03.12.2024                             |                |                                          |                                           |